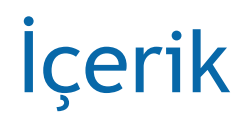

- Ovid dergileri nasıl kullanılır
- Ovid kitapları nasıl kullanılır
- Bibliyografik veritabanları
- Ovid üzerinde yapılandırılmış arama tekniği
- Kısaltmalar ve Konu başlıkları (Thesaurus)
- Bir yapılandırılmış arama örneği

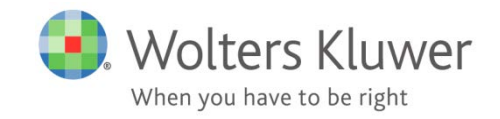

## Ovid dergileri nasıl kullanılır?

### Aşağıdakileri inceleyeceğiz:

- Tek bir dergi nasıl seçilir?
- Sadece tek bir tam metin dergi nasıl taranır?
- Tam metin makaleler nasıl görüntülenir?
- Fotoğraflar/çizimler Power Point'e nasıl aktarılır?
- e-İçindekiler aboneliği nasıl yapılır?
- Bütün tam metin içerikler nasıl taranır?

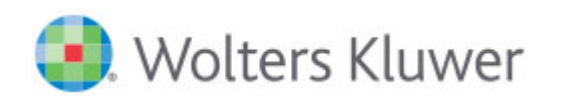

### Tek bir dergi nasıl seçilir

• Journals sekmesini seçerek TM dergileri görebilirsiniz

| Ovid®                                      |       |                |                    | My Accoun       | ıt Admin To  | ools JBI Admin | Download MARC Records | Ask A Librarian | Support & Training | Top Articles<br>on OvidSP | . Wolters  | Kluwer<br>Logoff |
|--------------------------------------------|-------|----------------|--------------------|-----------------|--------------|----------------|-----------------------|-----------------|--------------------|---------------------------|------------|------------------|
| Search Journals B                          | looks | Multimedia     | My Workspace       | Links 🔻         | OvidMD       | EBP Tools 🔻    |                       |                 |                    |                           |            |                  |
| Journal Name                               | ۹     |                |                    |                 |              |                | Journals A-Z          |                 |                    |                           |            |                  |
| Find Citation                              |       | 1-50 of 340 jo | ournals            |                 |              | 50 Per Pag     |                       |                 |                    | 1 2                       | 345        | 7 🕨              |
| <ul> <li>Filter by Availability</li> </ul> | -     | A&A Case R     | eports             |                 |              |                |                       |                 |                    | About 🌱                   | My Favorit | es               |
| My Subscriptions All Ovid Journals         |       | AACN Adva      | nced Critical Care |                 |              |                |                       |                 |                    | About 🌱                   | My Favorit | es               |
| PsycARTICLES                               |       | AACN Bold      | Voices             |                 |              |                |                       |                 |                    | About 🌱                   | My Favorit | es               |
| ▶ Filter By Title                          | -     | AACN Clinic    | al Issues: Advance | d Practice in A | cute & Criti | cal Care       |                       |                 |                    | About 🌱                   | My Favorit | es               |
| Filter by Subject                          | - 88  | AAOHN Jour     | rnal               |                 |              |                |                       |                 |                    | About 🌱                   | My Favorit | es               |
| My Favorite Journals                       |       | AAPS Pharn     | nSciTech           |                 |              |                |                       |                 |                    | About 🌱                   | My Favorit | es               |

- Filtreleri kullanarak belirli bir dergiyi bulabilirsiniz
- Ya da bir dergi adı girerek. Örn: Implant Dentistry

### Sadece tek bir dergi nasıl taranır

• Derginin en son sayısı en önce görünür

| Search                                          | Journals                                  | Books         | Multimedia                                                                                                    | My Workspace                                                 | Links 🔻                                                          | OvidMD                                         | EBP Tools 🔻      |               |         |         |        |
|-------------------------------------------------|-------------------------------------------|---------------|----------------------------------------------------------------------------------------------------|--------------------------------------------------------------|------------------------------------------------------------------|------------------------------------------------|------------------|---------------|---------|---------|--------|
| Journals A-7                                    | Z > Implant Dent                          | istry - Vol 2 | 24 October 2015                                                                                                    |                                                              |                                                                  |                                                |                  |               |         |         |        |
| sandwich<br>All Issues<br>Search<br>Advanced Se | bone augmei                               | n             | Inter contract of the second second sec | Implant I<br>Volume 2<br>ISSN: 1056-<br>Copyright (C)<br>Wer | Dentistry<br>2 <b>4(5) pgs. 4</b> 9<br>6163<br>2015 Wolters Kluv | 9 <b>1-637,e88-e</b><br>ver Health, Inc. All r | 108 October 2015 |               |         |         |        |
| ▼ Journal                                       |                                           |               | Select Clear                                                                                                    | Range                                                        | Show Abstract                                                    | ts                                             |                  | 50 Per Page 💌 | 🖨 Print | 🙀 Email | Export |
| Implant De<br>ISSN: 1056<br>About This          | entistry (2001-201)<br>-6163<br>- Journal | 5)            | Beyond Sc<br>pg. 491                                                                                                    | ience.                                                       |                                                                  |                                                |                  |               |         |         |        |

- Anahtar kelimeleri giriniz
- Bütün sayılar 'All Issues' seçerek arama butonun basın

### Tam metni görüntülemek ve resimleri PPT olarak almak

| Search Jour                                                   | rnals Books Mu                                                                             | ultimedia                                                                                                    | My Workspace                                                                                                    | Links 🔻            | OvidMD       | EBP Tools 🔻                                  |                    |                                                                                                    |                                                                                                    |        |                                                                                               |
|---------------------------------------------------------------|--------------------------------------------------------------------------------------------|----------------------------------------------------------------------------------------------------|----------------------------------------------------------------------------------------------------|--------------------|--------------|----------------------------------------------|--------------------|----------------------------------------------------------------------------------------------------|----------------------------------------------------------------------------------------------------|--------|-----------------------------------------------------------------------------------------------|
| Journals A-Z > Impla                                          | lant Dentistry - Vol 14 Dece                                                               | ember 2005                                                                                                    |                                                                                                    |                    |              |                                              |                    |                                                                                                    |                                                                                                    |        |                                                                                               |
| Enter Keywords                                                | s Sel                                                                                      | lect Clear                                                                                                    | Range                                                                                                    | Show Abstract      | ts           |                                              | 50 Per Page▼       |                                                                                                    | 🖨 Print 🛛 🖼 Email                                                                                                    | Export | Add to My Projects                                                                            |
| All Issues                                                    |                                                                                            | Mucogingiv<br>pg. 349-356<br>DOI: 10.1097/0                                                                                                    | <b>val Pouch Flap for</b>                                                                                                    | Sandwich Bo        | one Augmen   | tation: Technic                              | que and Rationale. |                                                                                                    |                                                                                                    |        | Ovid Full Text<br>Complete Reference                                                          |
| Journa     Lippincot     Implant C     ISSN: 105     About Th | Implant<br>Issue: Vi<br>Copyrig<br>Publicat<br>DOI: 10.<br>ISSN: 10<br>Accessic<br>Keyword | <b>the Dentistry</b><br>olume 18(4), At<br>(ht: © 2009 Lipp<br>tion Type: [Clini<br>.1097/ID.0b013<br>056-6163<br>on: 00008505-2<br>ds: implants, gr | ugust 2009, pp 282-29<br>pincott Williams & Will<br>ical Science and Techr<br>3e3181ad8c6c<br>200908000-00003<br>uided bone regenerat | 00<br>hiques] Sele |              | See restimulations<br>Tobase discussion of a |                    | Expo  Table 1. It Contraind Indicat Indicat                                                                                                    | rt Selected to PowerPo<br>ndications and<br>cations of SBA<br>ions Contraindication                                                                                                    | ns     | Tools                                                                                         |
| ▼ Journa<br>▼ 2015 (( [Clini                                  | ical Science and Techniqu                                                                  | ues]                                                                                                    | ion fou Duadi                                                                                                    | Fig                | steer approx | Stating of wavel and<br>ingless              | Fig. 2             | - Outrienterservet<br>- Outrienterservet<br>- Vordergranzelser<br>- Ausgenzen<br>- Ausgenzen<br> | ridge Medical related<br>y<br>lige Active infection<br>ice or<br>tion<br>implant Poor oral hygier<br>int                                                                                                    | ne     | <ul> <li>Email Article Text</li> <li>Save Article Text</li> <li>Add to My Projects</li> </ul> |
| Lee, A<br>• Aut<br>*Resi                                      | Angie DMD*; Brown, Davi<br>thor Information                                                | id DDS†; Wang<br>eriodontics a                                                                                                    | g, Hom-Lay DDS, MSE                                                                                                    | 5chool             | 100          |                                              | 0.5                | Table 1                                                                                                    | and the second second sec |        | <ul> <li>Export All Images to<br/>PowerPoint</li> <li>+ Annotate</li> </ul>                   |
|                                                               |                                                                                            |                                                                                                    |                                                                                                    | Fig                | <b>3</b> .3  | M                                            |                    | ■ Fig. 5                                                                                                    |                                                                                                    |        |                                                                                               |
| <b>()</b> . W                                                 | Volters                                                                                    | Kluv                                                                                                    | ver                                                                                                    |                    |              |                                              |                    |                                                                                                    |                                                                                                    |        |                                                                                               |

## e-İçindekiler (eTOC) aboneliği yapmak

- e-İçindekiler en güncel sayı ve makalelerini size ulaştırır
- Herhangi bir Ovid dergisi için eTOC abonesi olabilirsiniz.

| Search Journals                                                | Books             | Multimedia                                       | My Workspace                                         | Links 🔻 🛛 🤇                      | OvidMD                   | EBP Tools 🔻                                                                                      |
|----------------------------------------------------------------|-------------------|--------------------------------------------------|------------------------------------------------------|----------------------------------|--------------------------|--------------------------------------------------------------------------------------------------|
| Journal Name                                                   | Q                 |                                                  |                                                      |                                  |                          | Journals A-Z                                                                                     |
| Find Citation                                                  |                   | 1-50 of 3081                                     | journals                                             |                                  |                          | 50 Per Page                                                                                      |
| Filter by Availability                                         | 0 0<br>0 0<br>0 0 | 25+ Busine                                       | ss Development &                                     | Innovation Opp                   | ortunities               | in Antibacterials Emerging Opportunities to 2010                                                 |
| My Subscriptions                                               |                   | Issues: 8                                        |                                                      |                                  |                          |                                                                                                  |
| All Ovid Journals                                              |                   | Subscribed                                       | to Full Text                                         | -TOC                             |                          |                                                                                                  |
| PsycARTICLES                                                   |                   | About                                            | viy Favorites                                        | eroc                             |                          |                                                                                                  |
| <ul> <li>Filter By Title</li> <li>Filter by Subject</li> </ul> |                   | 25+ Busine<br>Issues: 10<br>Subscribed<br>About  | to Full Text<br>My Favorites                         | <b>_</b> OvidS<br>Please enter t | P eTOC Su<br>he email ac | bscription Management<br>Idress you wish to subscribe to OvidSP eTOCs.                           |
| ▶ My Favorite Journals                                         |                   | 25+ Busines<br>Issues: 15<br>Subscribed<br>About | ss Development {<br>to Full Text<br>My Favorites SRS | Email Address<br>Subscription 1  | ;<br>Гуре @              | Pieter.vd.Houwen@wolterskluwer.com<br>CAPS witt be towercased)<br>Text OHTML<br>Subscribe Cancel |
|                                                                |                   | 25+ Busine                                       | ss Development {                                     |                                  |                          |                                                                                                  |
|                                                                |                   | Issues: 12                                       |                                                      |                                  |                          |                                                                                                  |
|                                                                |                   | Subscribed                                       | to Full Text                                         |                                  |                          |                                                                                                  |

### Bütün tam metin dergiler nasıl taranır

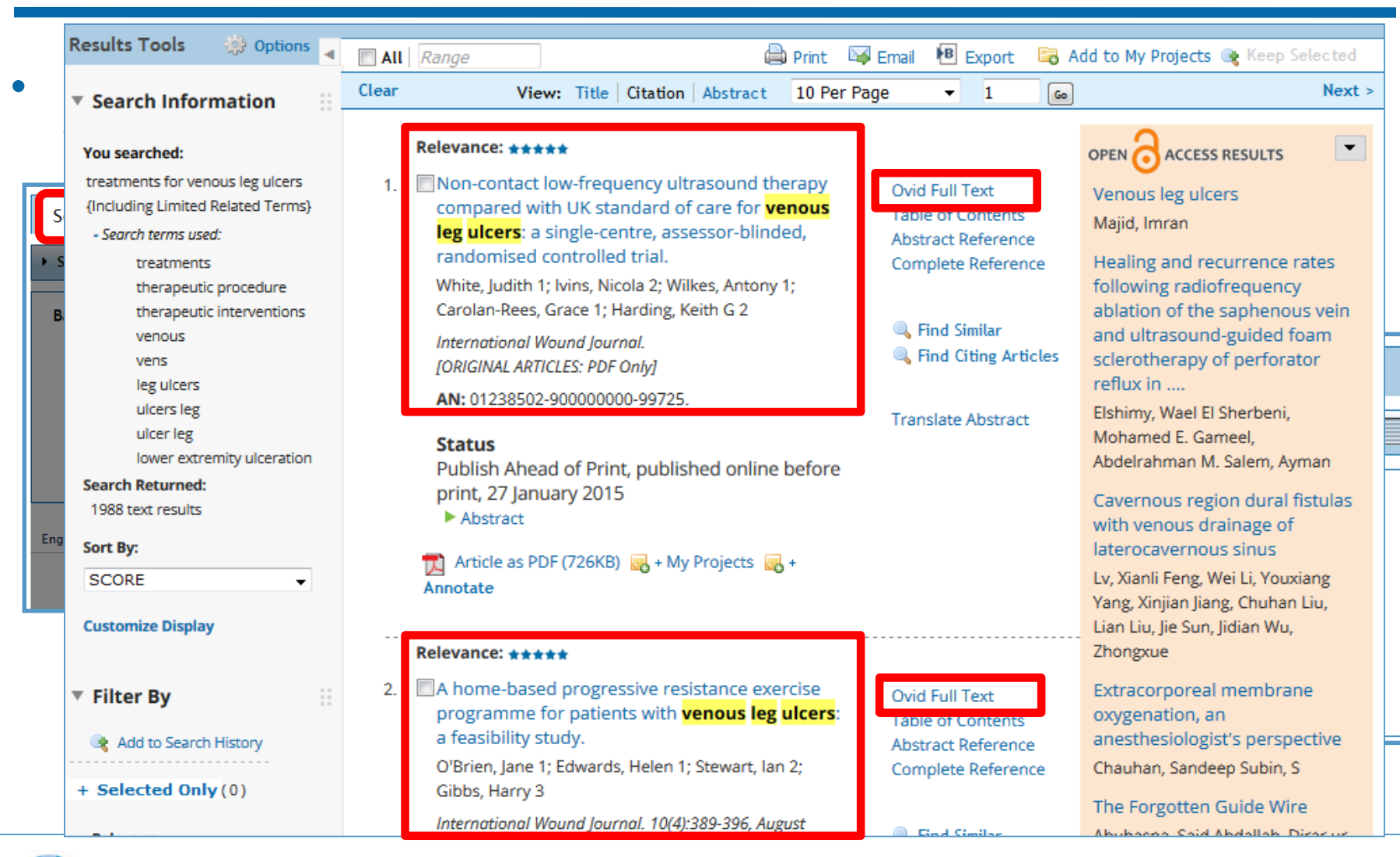

🕽 Wolters Kluwer

## Ovid kitapları nasıl kullanılır

#### Aşağıdakileri inceleyeceğiz

- Tek bir kitap nasıl seçilir?
- Tek bir kitap nasıl görüntülenir?
- Kitap bölümleri nasıl dışa aktarılır?
- Tek veya bütün kitaplar içinde nasıl arama yapılır?

## Tek bir kitap nasıl seçilir

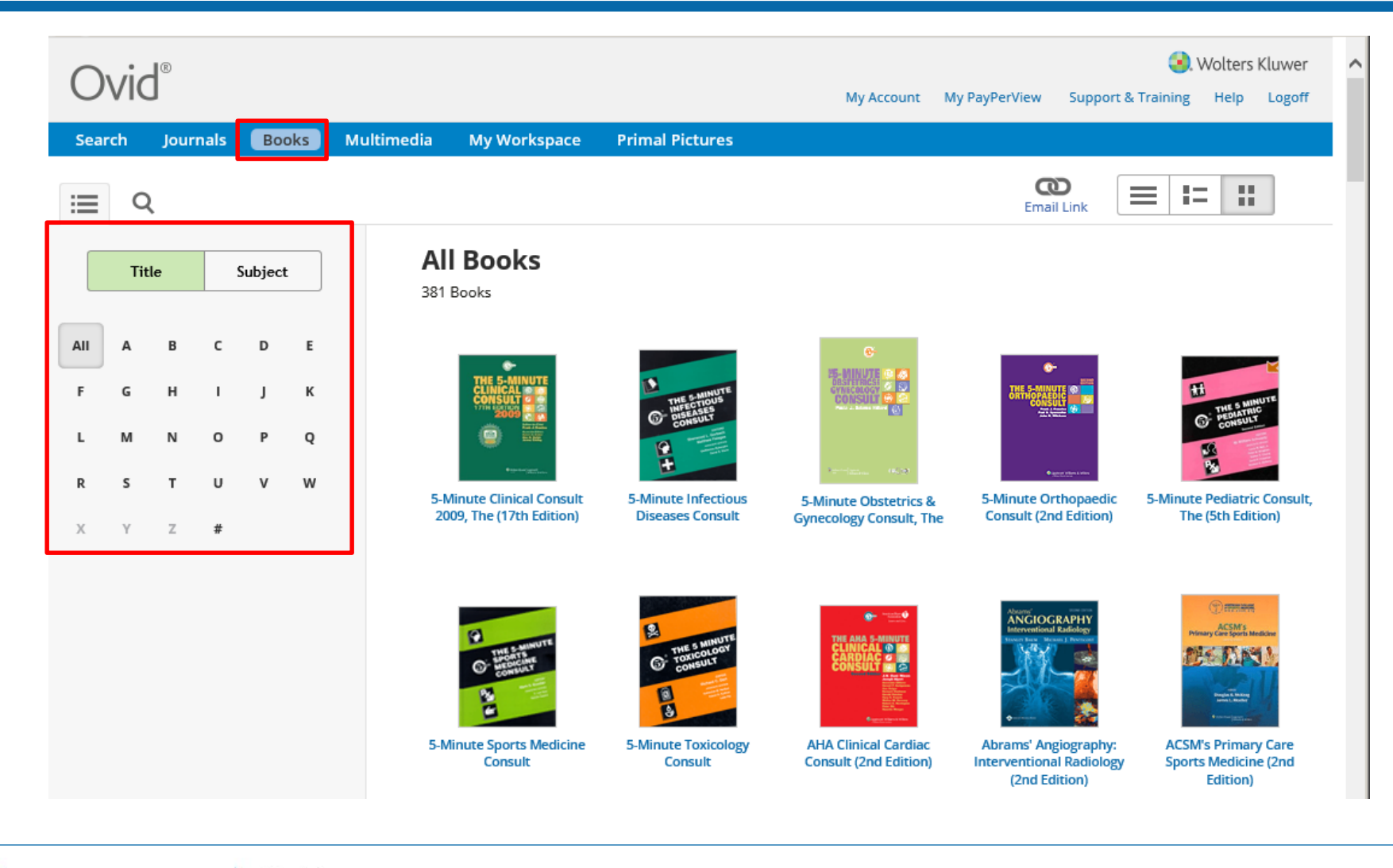

Wolters Kluwer Health

Ovid

Lippincott Williams & Wilkins

## Tek bir kitap nasıl seçilir

| Ovid®                                                                                                    |                                                                  |                                                                                                    | My Account My                                                 | r PayPerView Support &                                                                                                    | Wolters Kluwe                            |
|----------------------------------------------------------------------------------------------------|------------------------------------------------------------------|----------------------------------------------------------------------------------------------------|---------------------------------------------------------------|----------------------------------------------------------------------------------------------------|------------------------------------------|
| Search Journals Books Mult                                                                                                    | imedia My Workspace                                              | Primal Pictures                                                                                                    |                                                               |                                                                                                    |                                          |
| i≣ Q                                                                                                    |                                                                  |                                                                                                    |                                                               | CO<br>Email Link                                                                                                    | ≡ I= II                                  |
| Title Subject                                                                                                    | Cardiology<br>26 Books                                           |                                                                                                    |                                                               |                                                                                                    |                                          |
| All Subjects Arts & Humanities Behavioral & Social Sciences Clinical Medicine Alternative & Complementary Medicine Anesthesiology Audiology Clinical Laboratory Science & Medical Technology | AHA Clinical Cardiac<br>Consult (2nd Edition)                    | Atherothrombosis and<br>Coronary Artery Disease<br>(2nd Edition)                                                       | Atlas of Transesophageal<br>Echocardiography (2nd<br>Edition) | Cardiovascular<br>MRI Tutorial<br>Learning                                                                                                    | Congestive Heart Failur<br>(3rd Edition) |
| Critical Care Medicine<br>Dermatology<br>Emergency Medicine & Trauma<br>General Medicine<br>▼ Internal Medicine<br>Allergy & Immunology<br>Cardiology<br>Hematology                          | CRITICAL<br>DARDCHACCUAR<br>MADCHACCUAR<br>MADCHAC               | Diagnestic<br>Imaging of<br>Corrinary<br>Artery<br>Diseste<br>Torret in the<br>Torret in the<br>Diagenostic Imaging of | TH B<br>ECHO<br>MANUAL                                        | Etheraria<br>Etheraria<br>La construction<br>La construction | Fundamentals of Pediati                  |
| Infectious Diseases<br>Nephrology                                                                                                    | Critical Pathways in<br>Cardiovascular Medicine<br>(2nd Edition) | Coronary Artery Disease                                                                                                | Echo Manual, ine (Sro<br>Edition)                             | Echocardiography (6th<br>Edition)                                                                                                    | Cardiology                               |

Wolters Kluwer Health Lippincott Williams & Wilkins

## Tek bir kitap nasıl görüntülenir

| Ovid®                                                                                                    | My Account                                                                                                    | My PayPerView        | Support & Training | olters Kl<br>Heip | uwer<br>Logoff |
|----------------------------------------------------------------------------------------------------|----------------------------------------------------------------------------------------------------|----------------------|--------------------|-------------------|----------------|
| Search Journals Books Multin                                                                                                    | a My Workspace Primal Pictures                                                                                                    |                      |                    |                   |                |
| i≡ Q                                                                                                    |                                                                                                    | Contraction Email Li | ink 🔳 🔚            | ::                | ]              |
| Title Subject                                                                                                    | Cardiology<br>26 Books                                                                                                    |                      |                    |                   |                |
| All Subjects<br>Arts & Humanities<br>Behavioral & Social Sciences<br>Clinical Medicine<br>Alternative & Complementary Medicine<br>Anesthesiology<br>Audiology | AHA Clinical Cardiac Consult (2nd Edition) Nixon, J. V. (Ian) Lippincott Williams & Wilkins, 2007 ISBN: 0-7817-6490-4 R + Annotate Buy Print R + My Projects Atherothrombosis and Coronary Artery Disease (2nd                                     | Edition)             |                    |                   |                |
| Clinical Laboratory Science & Medical<br>Technology<br>Critical Care Medicine<br>Dermatology<br>Emergency Medicine & Trauma<br>General Medicine               | Fuster, Valentin; Topol, Eric J.; Nabel, Elizabeth G.<br>Lippincott Williams & Wilkins, 2005<br>ISBN: 978-0-7817-3583-4, 0-7817-3583-1<br>+ Annotate Buy Print + My Projects<br>Preview New Book Reader                                            |                      |                    |                   |                |
| Internal Medicine  Allergy & Immunology  Cardiology  Hematology Infectious Diseases Nephrology Oncology                                                       | Atlas of Transesophageal Echocardiography (2nd Edit<br>Nanda, Navin C.; Domanski, Michael J.<br>Lippincott Williams & Wilkins, 2007<br>ISBN: 978-0-7817-5503-0, 0-7817-5503-4<br>I + Annotate Buy Print I + My Projects<br>Preview New Book Reader | ition)               |                    |                   |                |

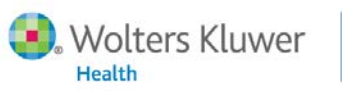

Ovid Lippincott Williams & Wilkins

## Tek bir kitap nasıl görüntülenir

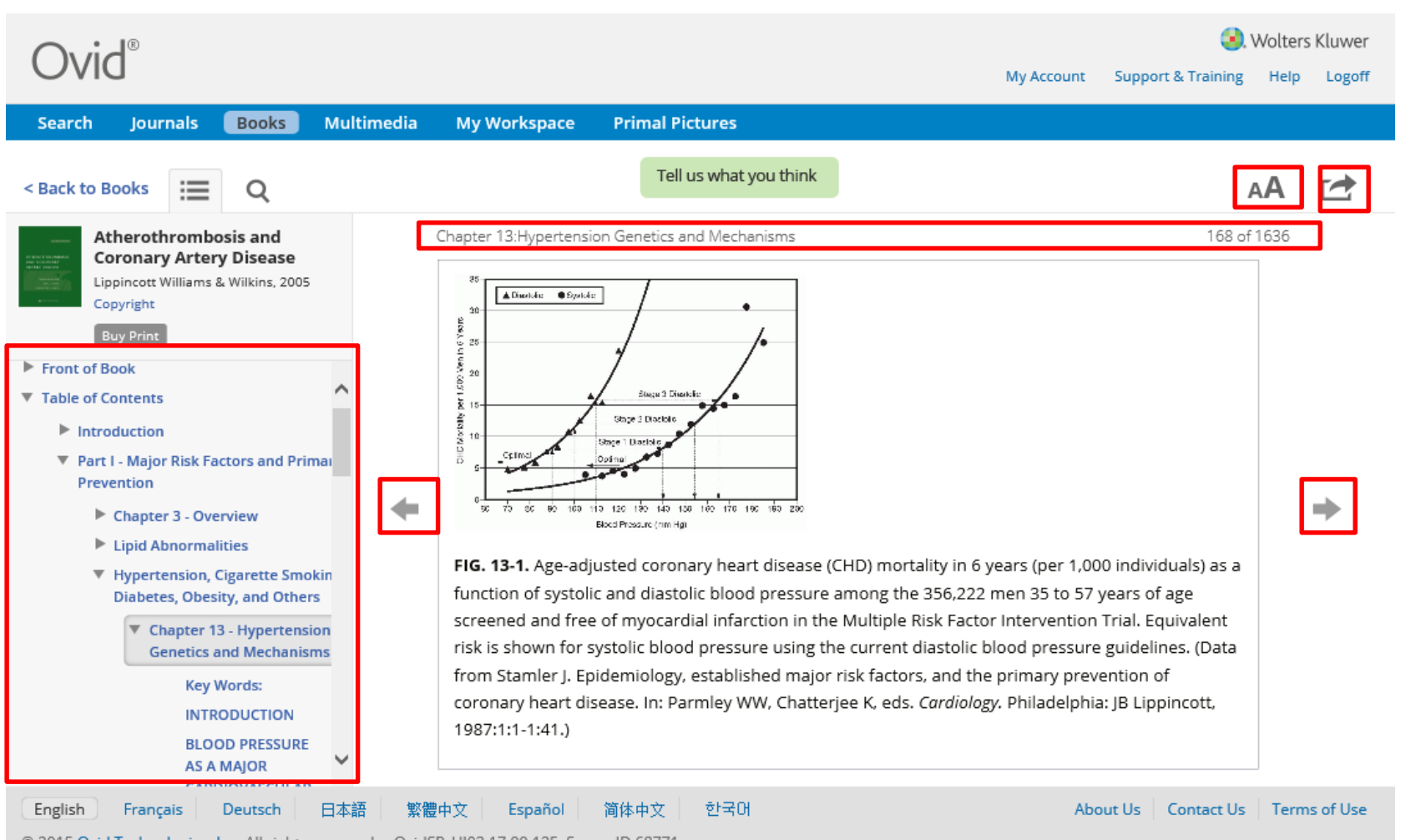

© 2015 Ovid Technologies, Inc. All rights reserved. OvidSP\_UI03.17.00.125, SourceID 68771

Ovid

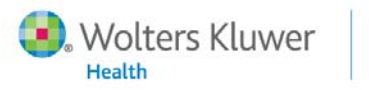

Lippincott Williams & Wilkins

## Kitap bölümleri nasıl dışa aktarılır

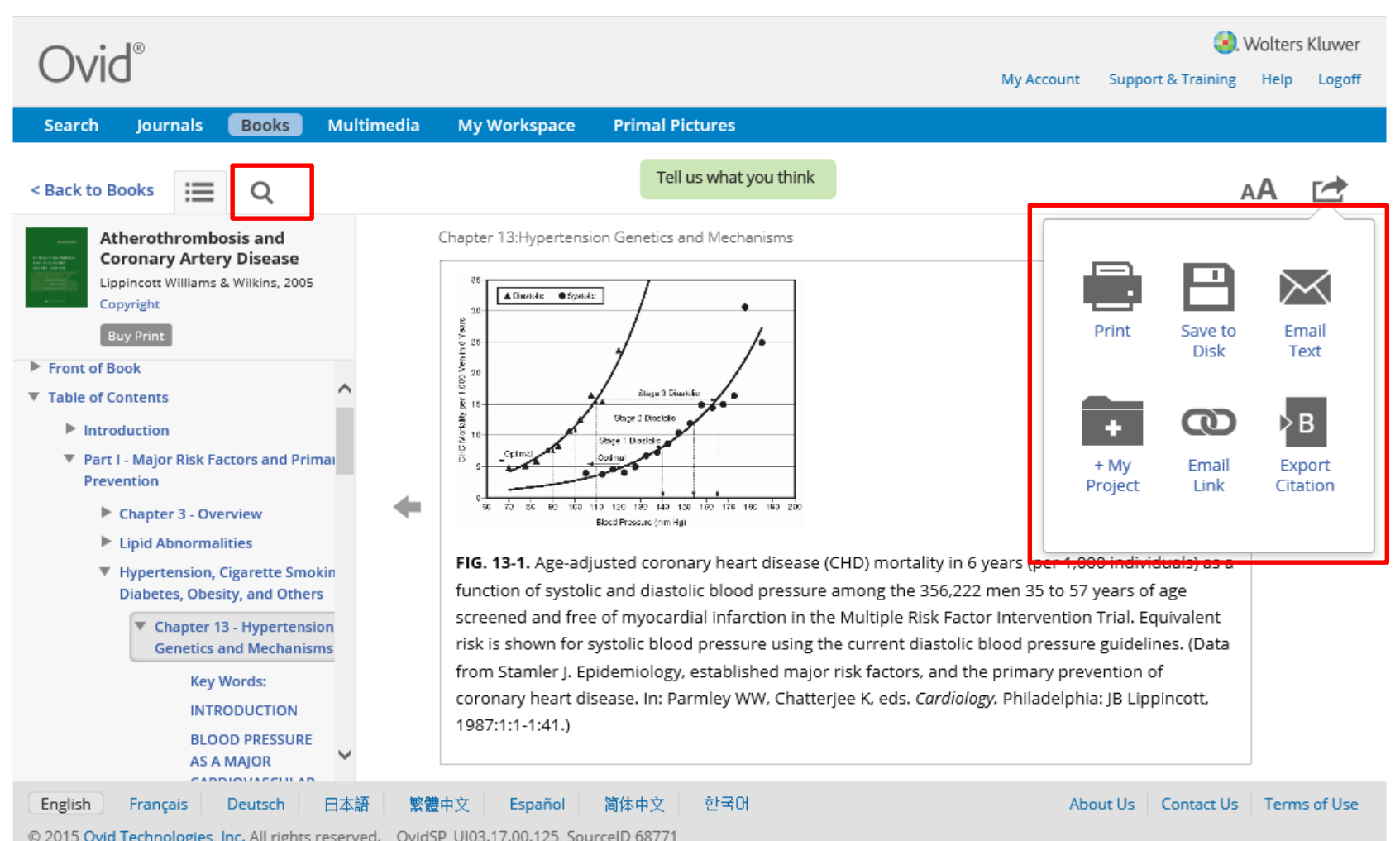

© 2015 Ovid Technologies, Inc. All rights reserved. OvidSP\_UI03.17.00.125, SourceID 68771

Ovid

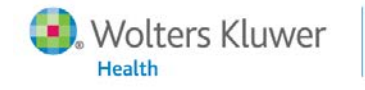

Lippincott Williams & Wilkins

## Kitaplar içinde nasıl arama yapılır

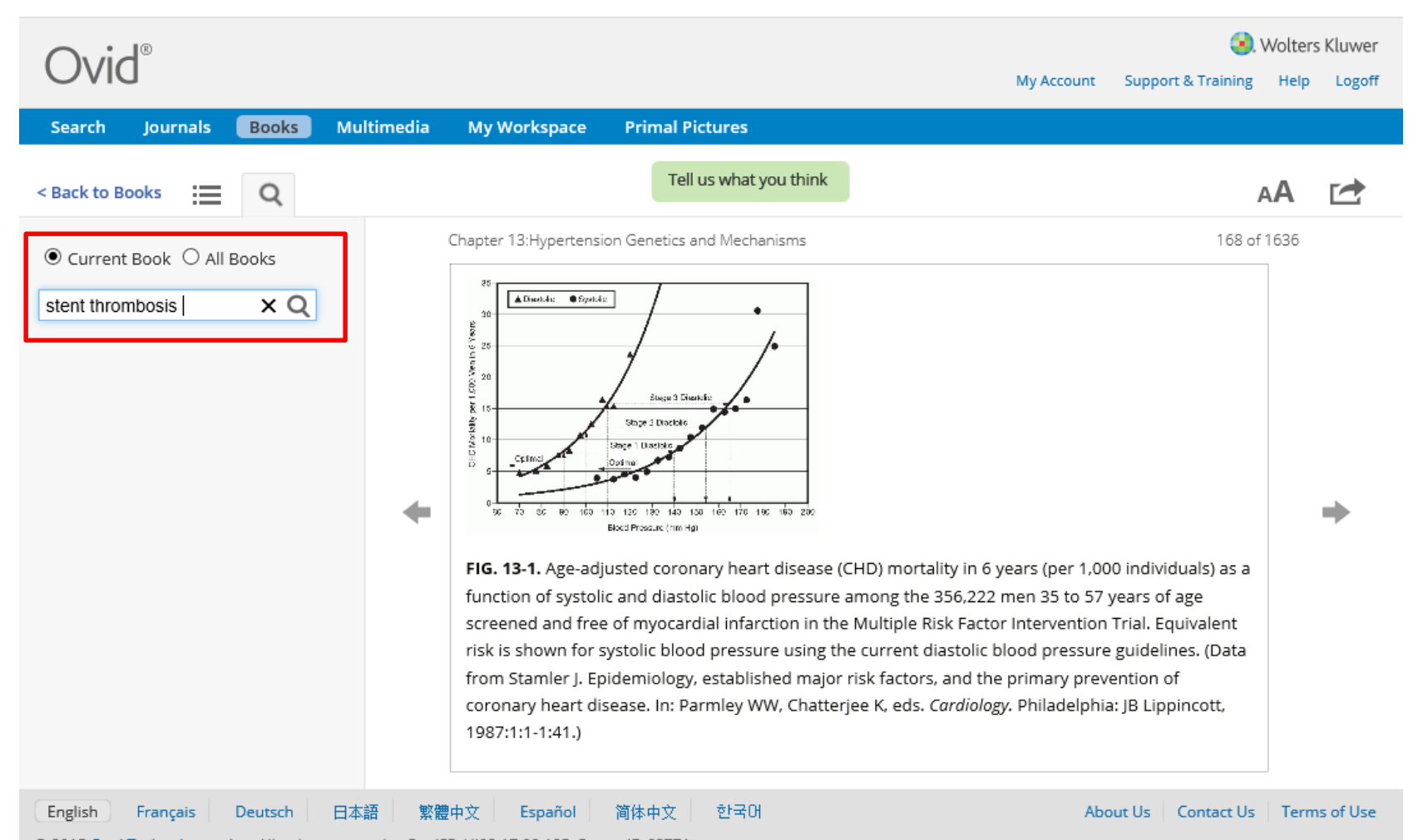

© 2015 Ovid Technologies, Inc. All rights reserved. OvidSP\_UI03.17.00.125, SourceID 68771

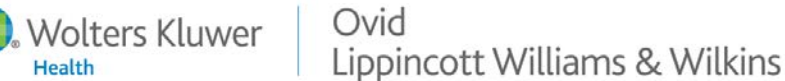

## Kitaplar içinde nasıl arama yapılır

| Ovid®                                                                                                    | Wolters Kluwer     My Account My PayPerView Support & Training Help Logoff                                                                                                    |
|----------------------------------------------------------------------------------------------------|----------------------------------------------------------------------------------------------------|
| Search Journals Bool                                                                                                    | ks Multimedia My Workspace Primal Pictures                                                                                                    |
| Results Tools 💮 Options 🚽                                                                                                    | 🗌 All   Range 🛛 🖓 Email 🕫 Export 🕞 Add to My Projects 🏹 Keep Selected                                                                                                    |
| ▼ Search Information                                                                                                    | Clear View: Title   Citation   Abstract   10 Per Page V   1 Go Next >                                                                                                    |
| You searched:<br>stent thrombosis {in<br>Atherothrombosis and Coronary<br>Artery Disease; No Related Terms}<br>- Search terms used:<br>stent<br>thrombosis<br>Search Returned:<br>45 text results<br>Sort By:<br>SCORE | Relevance: ******         1. Atherothrombosis and Coronary Artery DiseaseBook Text Excerpt Chapter Author:<br>De Franco, Anthony C.; Tuzcu, E. Murat; Nissen, Steven E.; Brener, Sorin Chapter<br>Title: Interventional Applications of Coronary Intravascular Ultrasound, Doppler<br>Flow, and Fractional Flow Reserve Passage Text: Stent Deployment Ultrasound<br>Contribution to Bare-Metal Stenting The first generation of slotted-tube stents were<br>deployed using balloon pressures of only 6 to 10 atm, and patients had to receive<br>aggressive anticoagulation during and immediately after the procedure with both<br>antiplatelet and antithrombotic agents to prevent subacute stent thrombosis<br>(46,47). Although these studies proved a reduction in the restenosis rate compared<br>with BA and led to U.S. Food and Drug Administration approval, hemorrhagic<br>complications, long hospital stays, and occasionally fatal subacute thrombosis were<br>obstacles to universal use.       Custer, ValentinTopol, Eric J.Nabel, Elizabeth G.         AN: 01382425/2nd_Edition/4       Anter State State |
| <ul> <li>Filter By</li> <li>Add to Search History</li> </ul>                                                                                                    | Edition Statement<br>2nd Edition                                                                                                    |
| +Selected Only(0)                                                                                                    | My Projects 🔜 + Annotate                                                                                                    |
| - Relevancy                                                                                                    | Relevance: ****                                                                                                    |
| All Stars<br>5 stars only<br>4 or more                                                                                                    | 2. Atherothrombosis and Coronary Artery DiseaseBook Text Excerpt Chapter Author:<br>Leon, Martin B.; Baim, Donald S. Chapter Title: Use of New Angioplasty Devices for                                                                                                    |

LIPPINCOLL MILLIUITIS & FRIKIIIS

## Bibliyografik veritabanları?

### Bilgiyi bulmak

- Internet (Intranet, Google, Wikipedia, etc.)
- Meslektaşlar
- Kitaplar
- Dergiler
- Kataloglar
- Bibliyografik veritabanları

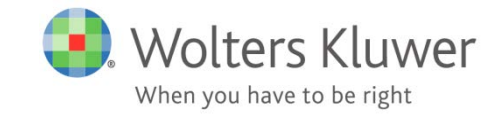

## Bibliyografik veritabanları

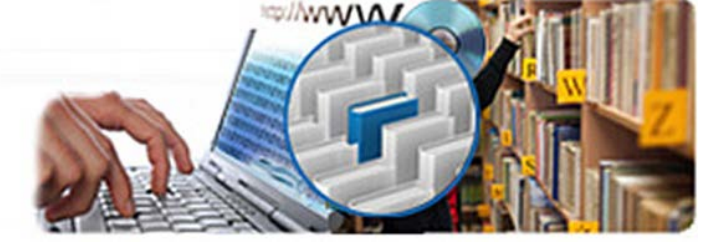

- Bibliyografik veritabanları dergi makaleleri, konferans tebliğleri, raporlar, patentler, kitaplar v.b. yayınların referanslarını içeren sayısal koleksiyonlardır.
- Bir çok veritabanı 'alanını' dizinlerler. Bu alanların her biri bağımsız şekilde taranabilirler.
- Çoğunlukla alanlarında uzman dizinleyenler tarafından belirlenmiş kontrollü bir kelime haznesi kullanırlar.
- Bibliyografik veritabanları güvenilir bilgi sunarlar!
- Bütün veritabanları şu ikisine sahiptir:
  - Bir yayıncı (Elsevier, APA, IFIS)
  - Bir veya birden fazla sağlayıcı (hosts, e.g. Ovid, Proquest, CSA)

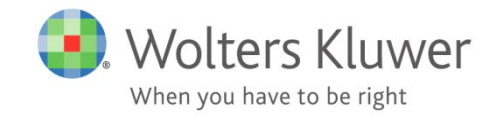

### MEDLINE

Kapsam: Yayıncı: İçerik:

Süreç: Dergiler: Toplam: Artış: Diller: Tıp (geniş ölçekte) Ulusal Tıp Kütüphanesi (A.B.D.) Dergi makalelerinin açıklamaları (kayıtlar) kontrollü MESH dizini ile 1946 (1902) – günümüze

- > 5,600 dergi
- > 22 milyon kayıt
- > 800,000 kayıt/yıl
- 91% İngilizce 1.1% Almanca 1.3% Fransızca, 1.7% Çince (diller: 2000-günümüze)

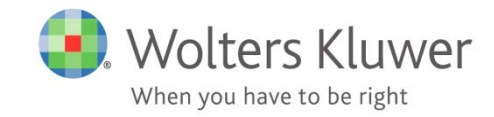

#### Aramadan önce!

Arama esnasında!

- Sorunuzu sistemli şekilde ifade edin
- Sorunuzu bağımsız parçalara ayırın
- 1 veya daha fazla veritabanı seçin
- Her bir parçaya karşılık gelen terimi bulun
- Terim veya parçaları <u>OR</u> bağlacı ile bağlayın
- Terim veya parçaları AND bağlacı ile bağlayın
- Sonuçları inceleyin
- Eğer gerekli ise soru sisteminizi gözden geçirin
- Sonuçları çıktı/dışa aktar/epostalayın

### tekrarlanabilir / doğrulanabilir / güvenilir

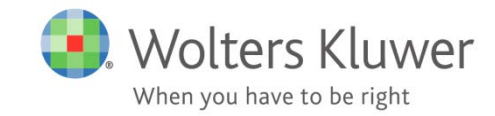

Soru: Vitamin eksikliği ve kalp hastalıkları arasındaki ilişki hakkında ne biliyoruz? What is known about the relation between Vitamin deficiency and heart diseases Arama terimleri:

#### Parçalar:

1. Vitamin deficiency

2. Heart diseases

vitamin deficiency, vitamin deficiencies, avitaminosis, avitaminoses, etc.

heart disease(s), cardiac disease(s) disease(s) of the heart, heart disorder(s), etc.

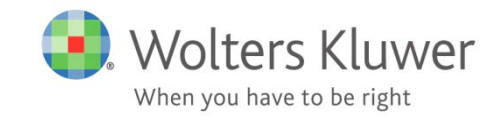

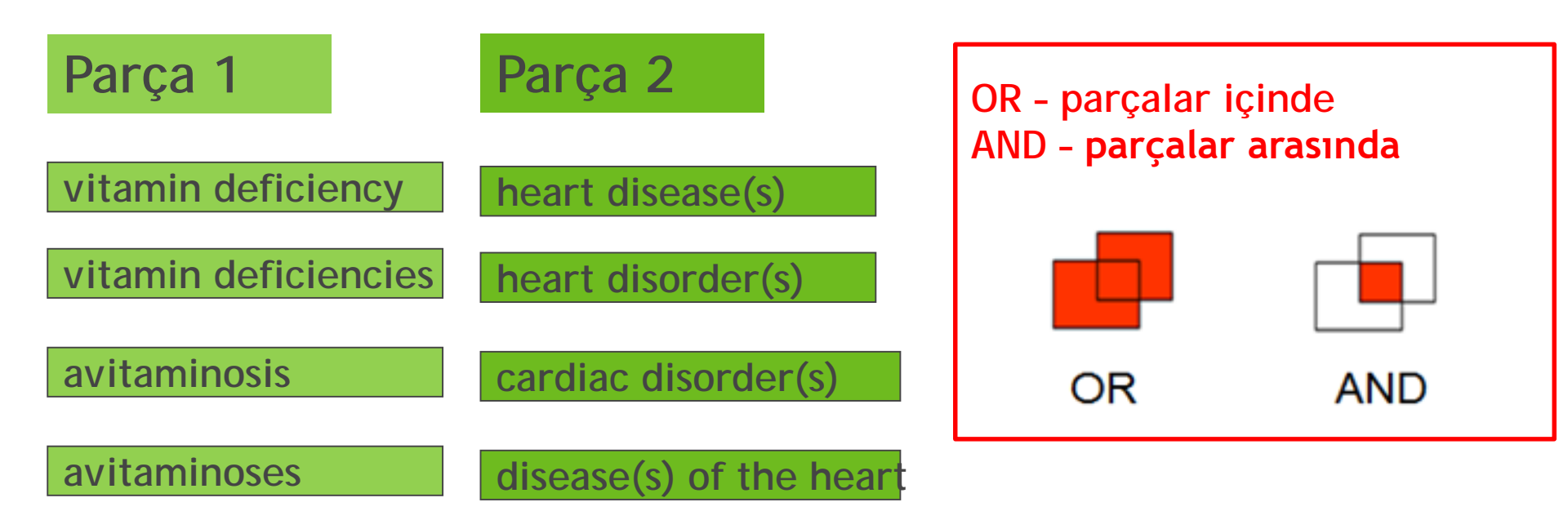

### Boolean operators and Venn diagrams

#### Boole: 1815-1864

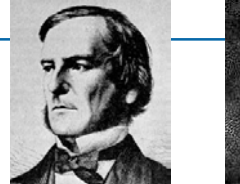

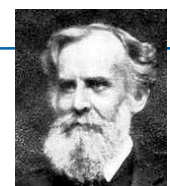

Konu başlıkları ve kısaltmalar yardım eder!

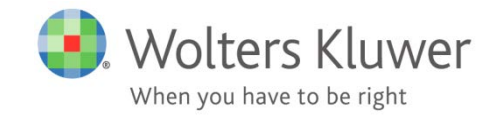

Parçalar içinde Parçalar arasında

OR AND

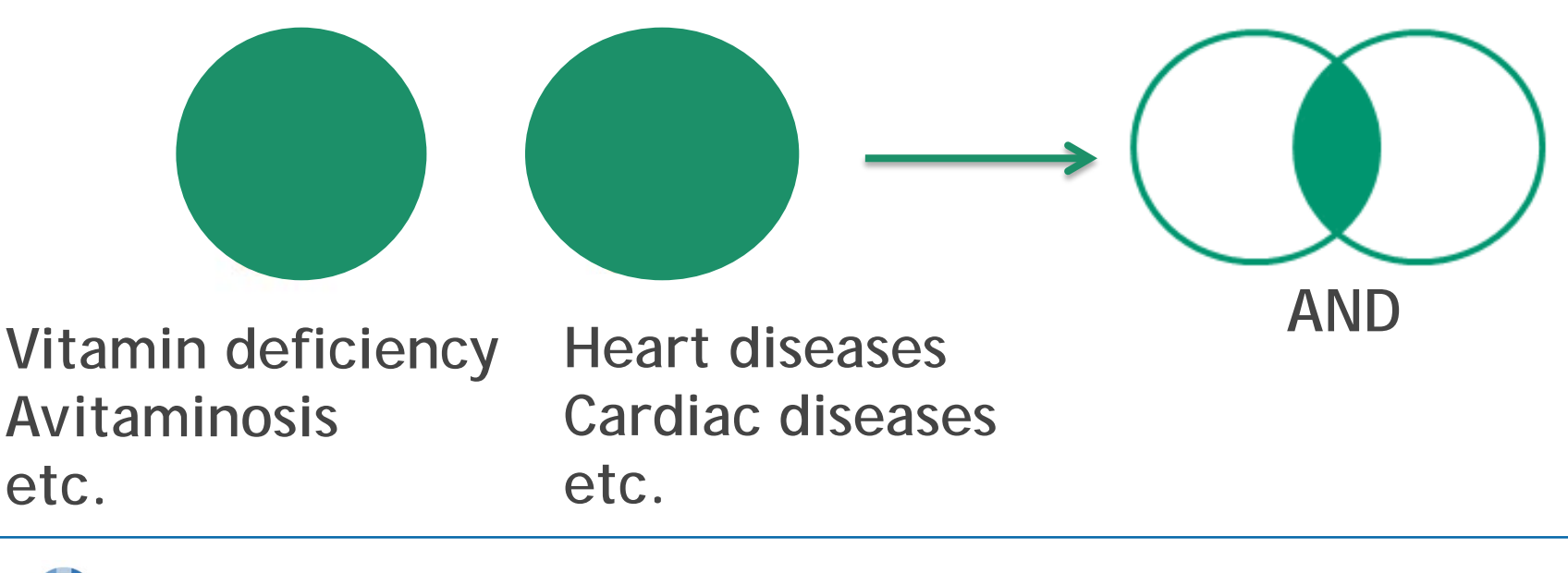

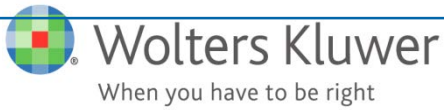

## Ovid size gerekli araçları sunar

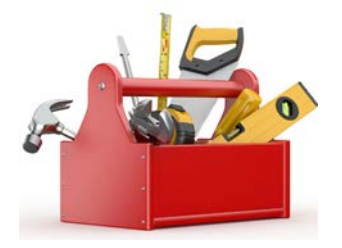

Boolean operators: AND, OR, NOT, ADJn

- Truncation and wild cards:
  - -\* for right hand truncation, e.g dog\*, or dog\*1 (e.g. to avoid dogbite)
  - -? Optional wild card e.g. colo?r (for color or colour)
- Thesaurus with "Automatic Subject mapping" to "descriptor" terms:
  - To include synonyms for your search
  - To include sub-categories for your search
  - To include spelling variations
  - To include non-English terms

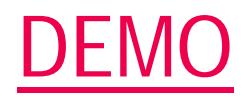

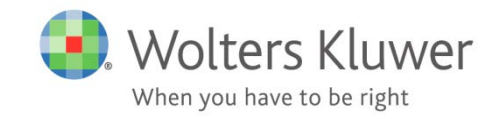

## Arama parçaları ve PICO

Tıp dilinde PICO genellikle şu anlamdadır:

- P Patient / population / problem
- I Intervention
- C Comparison
- 0 Outcome

P, I, C ve O sorunun parçalarını ifade eder.C ve O her zaman mevcut olmayabilir!

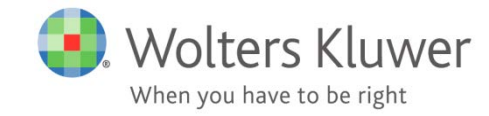

## PICO örneği

### Soru:

Will zinc, taken at the onset of symptoms, reduce the duration of the common cold?

- P Common cold
- I Zinc
- C No medication
- O Reduced duration of the infection

Gerçekte sadece 2 arama parçası kullanılıyor. P ve I

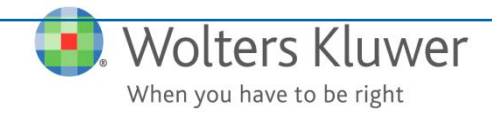

### Yapılandırılmış arama için altın kurallar

- Sorunuzu dikkatlice tanımlayın!
- Gelişmiş Arama 'Advanced Search' kullanarak arama terimlerini bulun
- Daha çok sonuç daha iyidir, sonuçları her zaman daraltabilirsiniz!
- Sonuçları gözden geçirin ve gerekirse tarama yönteminizi yenileyin!
- Birden fazla veritabanı taranacaksa, her defasında bir veritabanı!
- Kişisel hesabınıza arama stratejinizi kaydedin!

#### tekrarlanabilir / doğrulanabilir / güvenilir sonuçlar için!

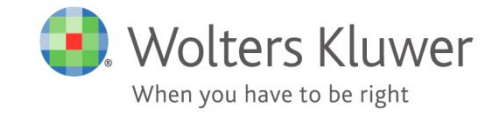

# Teşekkürler!

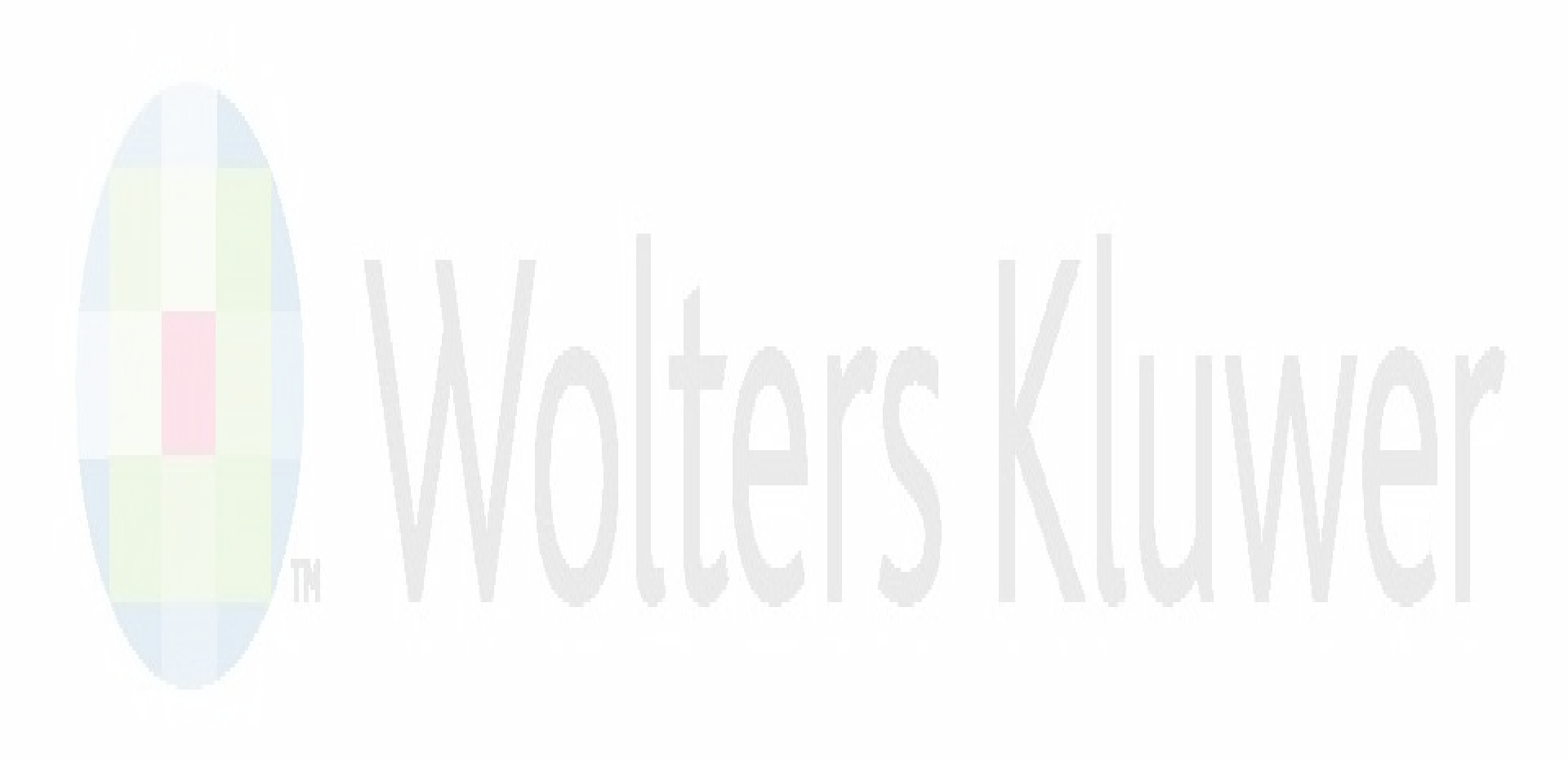

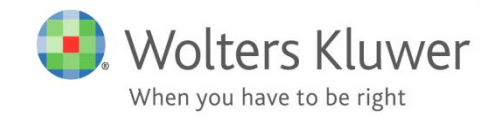